## User Guide

### **Calibration Settings**

These scales come fully calibrated from the factory. There is no need to calibrate them. Should the scales need calibrating in future, follow these instructions. If you face any issues contact our Support department via the details on the Contact page, who will be happy to guide you through the calibration process.

| Step | Key controls                                                                                                    | Display message                                                  | Explanation                                                                                                    |
|------|----------------------------------------------------------------------------------------------------|------------------------------------------------------------------|----------------------------------------------------------------------------------------------------|
| 1    | a. Turn OFF keypad<br>b. Press & hold $[\rightarrow 0 \leftarrow]$<br>c. Then press [ON] once<br>d. Release $[\rightarrow 0 \leftarrow]$                 | Display will begin<br>to self test from<br>[000000] to [999999]  | This enters the calibration menu.<br>When the display has finished the self<br>test it will show the current weight on<br>the scales e.g. 0.           |
| 2    | e. Press function key [*]<br>twice<br>f. Then press [→]                                                                                                  | Display will show<br>d and a number<br>e.g. [d 0.5]              | The display must show d 0.5.<br>Not 0.50 or 0.05.<br>Use [个] to cycle through the options.                                                             |
| 3    | g. Press function key [*]<br>to confirm                                                                                                    | Display will show<br>[]                                          | This is the maximum weight capacity of<br>the scales and must be set to 3000.0 Kg.<br>If it needs changing, see Step 4, other-<br>wise skip to Step 5. |
| 4    | <ul> <li>h. Press [→] to choose a value then use the [↑] to change the number to 3000.0 Kg.</li> <li>i. Press the function key [*] to confirm</li> </ul> | Display will show<br>[] then<br>enter your<br>calibration weight | Enter the maximum weight capacity of<br>the scales (3000.0 Kg).<br>Should show the calibration weight.                                                 |

# User Guide

#### **Calibration Settings**

| Step | Key controls                                                                                                    | Display message                                                  | Explanation                                                                                                    |
|------|----------------------------------------------------------------------------------------------------|------------------------------------------------------------------|----------------------------------------------------------------------------------------------------|
| 5    | After confirming the<br>calibration weight:<br>j. Press function key [*]<br>k. Press function key [*]<br>l. Press function key [*] | [FLT 00]<br>[AUTP 10]<br>[Adr 0]<br>[b 2400]                     | Press the function key to cycle through<br>these settings. These are only really for<br>manufacturer use to adjust the internal<br>workings of the scales.<br>Changing any of these settings may stop<br>your scales from working correctly. |
| 6    | n. Press function key<br>[*]                                                                                                    | [0.5] kg                                                         | This is should be set to 0.5kg as the<br>lowest the scales can weigh. This is your<br>low weight alarm. Should the weight drop<br>below the set weight an alarm will sound.<br>The low weight can be edited using the<br>Step 4 process.     |
| 7    | o. Press function key [*]                                                                                                    | [3000] kg                                                        | This is should be set to 3000kg as the<br>highest the scales can weigh. This is your<br>high weight alarm. Should the weight be<br>above the set weight an alarm will sound.<br>The high weight can be edited using the<br>Step 4 process.   |
| 8    | p. Press function key<br>[*]<br>q. Press function key [*]<br>to confirm these settings                                             | [Led 0]                                                          | Again this is only really for manufacturer<br>use to adjust the internal workings of the<br>scales.                                                                                                    |
| 9    | r. Press function key [*]<br>s. Then press [→]<br>t. Finally press function<br>key [*] to finalise the<br>calibration              | The screen will<br>display []<br>It will then show<br>3000.0 Kg. | Using the arrows as in Step 4, change the<br>weight to your desired calibration weight.<br>Now place the calibration weight on the<br>scales.<br>Proceed to Step 10.                                                                         |

# User Guide

#### **Calibration Settings**

| Step | Key controls                                                                                                    | Display message                                              | Function                    |
|------|----------------------------------------------------------------------------------------------------|--------------------------------------------------------------|-----------------------------|
| 10   | Please Note: The screen<br>should display the arrow<br>above the Level<br>Indicator. Use below<br>image for reference. |                                                              |                             |
|      | u. Press function key [*]                                                                                              | [CAL SP]                                                     |                             |
|      | v. Press $[ ightarrow]$                                                                                                | [CAL 0.0]                                                    |                             |
|      | w. Press function key [*]<br>x. Press [ $\rightarrow$ ] and set the<br>weight.                                         | Display will show<br>[] as it sets the<br>calibrated weight. | Load the weight.            |
|      | y. Press the function key<br>[*]<br>z. Press the function key<br>to finalise the calibration.                          | It should then show<br>the weight on the<br>display.         | It will begin to calibrate. |
| 11.  | Turn OFF the scales and<br>turn ON again to resume<br>normal operation                                                 |                                                              |                             |